## **Install the Module**

(i)

Installation of this module is done in 2 easy steps.

## Activate the SEPA Module

The module works in conjunction with the gateway. You can see the recent collected invoices or collectable invoices over the module page.

- 1. Extract the module archive which you downloaded from the client area.
- 2. Upload the module to your WHMCS installation.
- 3. Go to the WHMCS Admin backend, click on Setup Addon Modules and click "Activate" at the SEPA Module.
- 4. Click on **Configure**, enter your license key. At Access Control select "Full Administrator".

## Next activate the SEPA Gateway.

- 1. Click on Setup Payments Payment Gateways. Then click on "All Payment Gateways" and enable "SEPA.NET".
- 2. Click on "Manage Existing Gateways" and configurate the module. The individual options are explained below.

| Show on Order Form       Image: Control of Control of Contr | Success!<br>The changes to the payment gateways settings have been saved |                                                                                                    |                                                                                                    |  |
|----------------------------------------------------------------------------------------------------|--------------------------------------------------------------------------|----------------------------------------------------------------------------------------------------|----------------------------------------------------------------------------------------------------|--|
| Display Name       SEPA.NET         Account ID       1675         Enter your SEPA.NET ID here         Secret Keg       Enter sours Keg Nere         Productname       Deploymentcode         Opploymentcode.com       Enter secret keg here         Own       Enter sours Keg Name         WHMCS Bot ID       1         Other Company Name       Client ID which will notify you about unsuccessfully payments via support ticket         OHMACS Bot ID       1         Autopayment for new client is on tenabled you need to execute the payment at the module admin page.         Autopayment for existing client is on tenabled you need to execute the payment at the module admin page.         Switch default gateway OSEPA       2         Porcess invoices automatically for clients which paged already on einvoice via the SEPA gateway.         Switch default gateway OSEPA       2         Verces Invoices automatically for clients which signed up SEPA once the client has activated SEPA.         Force SEPA Gateway       2         With his option ruporing invoices will be always processed by SEPA once the client has activated SEPA.         This is useful when th client orders a new service and you want to force that the invoice gets payed with SEPA.         This is useful when the client orders an ew service on you want to force that the invoice gets payed with SEPA.         This is useful when th                                                                                                    | Show on Order Form                                                       | 8                                                                                                    |                                                                                                    |  |
| Account ID       1675       Enter your SEPA.NET ID here         Secret Key       Enter secret key here         Productnam       Deploymentcode       Your Company Name         Domain       dev.deploymentcode.com       Enter the shop domain         WHMCS Bot ID       1       Clent Di which will notify you about unsuccessfully payments via support ticket         Autopayment for new clients       2       Tick to enable test mode         Autopayment for existing clients       4       Process invoices automatically for clients which signed up newly for the SEPA gateway. You may want to review new signups to prevent frau if this option is not enabled you need to execute the payment at the module admin page.         Autopayment for existing clients       4       Process invoices automatically for clients which paged already on enimous leva the SEPA gateway.         Switch default gateway to SEPA       4       Default gateway of the client and his products will get changed to SEPA once the client has activated SEPA.         Force SEPA Gateway       1% this option upcoming invoices will be always processed by SEPA once the client has activated this gateway.         This is useful when the client orders a new service and you want to force that the invoice gets payed with SEPA         This is useful when the client orders an ew service on you want to force that the invoice gets payed with SEPA         This is useful when the client orders an ew service on you wanto for conce that the invoice gets payed with SEPA                                                                                                    | Display Name                                                             | SEPA.NET                                                                                                    |                                                                                                    |  |
| Secret Key       Enter secret key here         Productname       Deploymentcode       Your Company Name         Domain       dev.deploymentcode.com       Enter the shop domain         WHMCS Bot ID       1       Client ID which will notify you about unsuccessfully payments via support ticket         AHP Test Mode       3       Tick to enable test mode         Autopayment for ew client       Process invoices automatically for clients which signed up newly for the SEPA gateway. You may want to review new signups to prevent frau<br>if this option is not enabled you need to execute the payment at the module admin page.         Autopayment for existing clients       Process invoices automatically for clients which paged already one invoice via the SEPA gateway         Switch default gateway to SEPA       De Default gateway of the client and his products will get changed to SEPA when he activates SEPA.         Force SEPA Gateway       This is useful when th elient orders a new service and you want to force that the invoice gets payed with SEPA<br>This is useful when the client orders an ew service or by SEPA once the client has activated this gateway.         This       Services (e.g., Hosting): service - Sales of goods (e.g., PCS): sale                                                                                                    | Account ID                                                               | 1675                                                                                                    | Enter your SEPA.NET ID here                                                                                                    |  |
| Productname         Deploymentcode         Your Company Name           Domai         dev.deploymentcode.com         Enter the shop domain           WHMCS Bot ID         1         Client ID which will notify you about unsuccessfully payments via support ticket           API Test Mode         1 Tick to nable test mode           Autopayment for new client         Process invoices automatically for clients which signed up newly for the SEPA gateway. You may want to review new signups to prevent frau<br>if this option is not enabled you need to execute the payment at the movicle admin page.           Autopayment for existing clients         Process invoices automatically for clients which payed already one invoice via the SEPA gateway.           Switch default gateway to SEPA         De Default gateway of the client and his products will get changed to SEPA when he activates SEPA.           Force SEPA Gateway         With his option nupcoming invoices will be always processed by SEPA once the client has activated this gateway.           This is useful when th elient orders a new service and you want to force that the invoice gets payed with SEPA<br>This is useful when the client orders an ew service or bay uservice - Sales of goods (e.g., PCS); sale           Type         Services (e.g., Hosting); service - Sales of goods (e.g., PCS); sale                                                                                                    | Secret Key                                                               |                                                                                                    | Enter secret key here                                                                                                    |  |
| Domain     dev.deploymentcode.com     Enter the shop domain       WHMCS Bot ID     1     Client ID which will notify you about unsuccessfully payments via support ticket       API Test Mod     2     Tick to enable test mode       Autopayment for new client     2     Process invoices automatically for clients which signed up newly for the SEPA gateway. You may want to review new signups to prevent frau<br>If this option is not enabled you need to execute the payment at the module admin page.       Autopayment for existing clients     2     Process invoices automatically for clients which payed already one invoice via the SEPA gateway.       Switch default gateway to SEPA     2     Process invoices automatically for clients which payed already one invoice via the SEPA.       Switch default gateway to SEPA Gateway.     2     Vieth his option upcoming invoices will be always processed by SEPA once the client has activated this gateway.       Force SEPA Gateway.     This is useful when th client orders a new service and you want to force that the invoice gets payed with SEPA<br>This is useful when the client orders an ew service and you want to force that the invoice gets payed with SEPA<br>This is useful when the client orders an ew service in the invoice gets payed with SEPA<br>This is useful when the client orders a new service order bat the invoice gets payed with SEPA<br>This is useful when the client orders an ew service or bat the invoice gets payed with SEPA<br>This is useful when the client orders an ew service (s.e.g. Hosting): service - Sales of goods (e.g. PCs): sale                                                                                                    | Productname                                                              | Deploymentcode                                                                                                    | Your Company Name                                                                                                    |  |
| WHMCS Bot ID       1       Client ID which will notify you about unsuccessfully payments via support ticket         APT rest wood       ✓ Tick to enable test mode         Autopayment for new client       Process invoices automatically for clients which signed up newly for the SEPA gateway. You may want to review new signups to prevent frau<br>if this option is not enabled you need to execute the payment at the module admin page.         Autopayment for existing client       Process invoices automatically for clients which ayed already one invoice via the SEPA gateway.         Switch default gateway to SEPA       Process invoices automatically for clients which payment at the movino via the SEPA gateway.         Force SEPA Gateway       Muthis option upcoming invoices will be always processed by SEPA once the client has activated this gateway.         Force SEPA Gateway       This is useful when the client orders a new service and you want to force that the invoice gets payed with SEPA<br>This is useful when the client orders an ew service and you want to force that the invoice gets payed with SEPA<br>and then the client orders an ew service in do be enabled.         Services       Services (e.g., Hosting): service - Sales of goods (e.g., PCS): sale                                                                                                    | Domain                                                                   | dev.deploymentcode.com                                                                                                    | Enter the shop domain                                                                                                    |  |
| API Test Mode       If the to enable test mode         Autopayment for new client       If Process invoices automatically for clients which signed up newly for the SEPA gateway. You may want to review new signups to prevent frau if this option is not enabled you need to execute the payment at the module admin page.         Autopayment for existing clients       IP Process invoices automatically for clients which payed already one invoice via the SEPA gateway. You may want to review new signups to prevent frau if this option is not enabled you need to execute the payment at the module admin page.         Switch default gateway to SEPA       IP Coress invoices automatically for clients which payed already one invoice via the SEPA gateway. This is useful when the client orders a new service and you want to force that the invoice gets payed with SEPA This is useful when the client orders an ew service and you want to free that the invoice gets payed with SEPA spateway. This is useful when the client orders an ew service and you want to force that the invoice gets payed with SEPA spateway. This is useful when the client orders an ew service in the senvice (seg. Fost); sale         Services       Services (seg. Hosting); service - Sales of goods (seg. PCS); sale                                                                                                    | WHMCS Bot ID                                                             | 1                                                                                                    | Client ID which will notify you about unsuccessfully payments via support ticket                                                                                              |  |
| Autopayment for excluding       Process invoices automatically for clients which signed up newly for the SEPA gateway. You may want to review new signups to prevent fau         Autopayment for existing clients       Process invoices automatically for clients which payment at the module admin page.         Autopayment for existing clients       Process invoices automatically for clients which payed already one invoice via the SEPA gateway.         Switch default gateway to SEPA       Process invoices automatically for clients which payed already one invoice via the SEPA gateway.         Force SEPA Gateway       Process invoices will be client and his products will get changed to SEPA once the client has activated this gateway.         This is useful when the client orders a new service and you want to force that the invoice gets payed with SEPA for once that the invoice gets payed with SEPA for once the client orders grow may the one may envice in the sectivate of goods (e.g., PCs); sale         Type       services       Services (e.g., Hosting); service - Sales of goods (e.g., PCs); sale                                                                                                    | API Test Mode                                                            | Tick to enable test mode                                                                                                    |                                                                                                    |  |
| Autopayment for existing clients  Process invoices automatically for clients which payed already one invoice via the SEPA gateway With default gateway to SEPA Volta this option upcoming invoices will be always processed by SEPA once the client has activated this gateway. Force SEPA Gatewa Volta this option requires "Autopayment for existing clients" to be enabled. Type Service Volta Service (e.g., Hosting): service - Sales of goods (e.g., PCs): sale                                                                                                    | Autopayment for new clients                                              | Process invoices automatically for clients which signed up newly for the SEPA gateway. You may want to review new signups to prevent fraud.<br>If this option is not enabled you need to execute the payment at the module admin page.          |                                                                                                    |  |
| Switch default gateway to SEPA<br>Witch this option upcoming involces will be always processed by SEPA once the client has activated this gateway.<br>Force SEPA Gateway<br>This is useful when the client orders a new service and you want to force that the involce gets payed with SEPA<br>This option requires "Autopayment for existing clients" to be enabled.<br>Type service - Sales of goods (e.g., PCs): sale                                                                                                    | Autopayment for existing clients                                         | Process invoices automatically for clients which payed already one invoice via the SEPA gateway                                                                                                    |                                                                                                    |  |
| With this option upcoming involces will be always processed by SEPA once the client has activated this gateway. This is useful when the client orders a new service and you want to force that the involce gets payed with SEPA This option requires "Autoparders to be enabled. Type service Yupe service Services (e.g., Hosting): service - Sales of goods (e.g., PCs): sale                                                                                                    | Switch default gateway to SEPA                                           | Default gateway of the client and his products will get changed to SEPA when he activates SEPA.                                                                                                    |                                                                                                    |  |
| Type service • Services (e.g. Hosting): service - Sales of goods (e.g. PCs): sale                                                                                                    | Force SEPA Gateway                                                       | With this option upcoming invoices will be<br>This is useful when the client orders a new<br>This option requires "Autopayment for ex-<br>tension of the second second second second second second<br>This option requires "Autopayment for ex- | always processed by SEPA once the client has activated this gateway.<br>service and you want to force that the invoice gets payed with SEPA<br>isting clients' to be enabled. |  |
|                                                                                                    | Туре                                                                     | service                                                                                                    | <ul> <li>Services (e.g. Hosting): service - Sales of goods (e.g. PCs): sale</li> </ul>                                                                                        |  |